## Handbuch

### HERZLICH WILLKOMMEN BEI CONTENIDO

### Dem benutzerfreundlichsten, deutschsprachigen Open Source Content Management System

Das Ziel eines Content Management Systems ist, dass jeder Benutzer Inhalte auf webbasierten Diensten veröffentlichen kann - ohne Programmierkenntnisse. Doch bei der Entwicklung neuer Software-Produkte stehen oftmals nur die möglichen Funktionalitäten im Zentrum des Interesses von Programmierern. Für den Großteil der Nutzer von Content Management Systemen hingegen ist es viel wichtiger, eine einfache, intuitiv zu bedienende Software zu erhalten.

CONTENIDO ist das Resultat von 13 Jahren Erfahrung und Weiterentwicklung. Gleich von Beginn an haben wir großen Wert auf einfache Bedienbarkeit und auf Modularität gelegt. Unsere Philosophie war, ist und bleibt Einfachheit und Reduktion von Komplexität. Das erreichen wir durch:

• die permanente Berücksichtigung der Benutzerfreundlichkeit bei der Weiterentwicklung

- die Möglichkeit der Erstellung von Inhalten mit wenigen Mausklicks
- Insite Editing, d.h. die redaktionelle Bearbeitung von Inhalten direkt im späteren Layout

• einen modularen Aufbau, damit Sie genau über die Funktionalitäten verfügen, die Sie auch wirklich benötigen

Ob im Inter-, Extra- oder Intranet, ob für Mobile Sites, zur Contentsyndication oder als Contentverwaltung für Shopsysteme, CONTENIDO hat sich in zahlreichen Installationen bei namhaften Unternehmen bewährt und gehört heute zu Recht zu einem der führenden Open Source CMS im deutschsprachigen Raum.

### Über dieses Handbuch

Auf den folgenden Seiten möchten wir Ihnen die redaktionelle Arbeit im Open Source Content Management System Contenido näher zu bringen. Schwerpunkt dieses Handbuchs ist die redaktionelle Bedienung von CONTENIDO, d.h. die Erstellung und Änderung von Inhalten. Für Fragen zur Administration des CMS möchten wir Sie auf das "Handbuch Administrator" verweisen. Dort werden alle Fragen zur administrativen Bedienung von CONTENIDO geklärt. Dieses Handbuch dokumentiert das Backend, also den Bereich, in dem Sie die Inhalte pflegen. Tiefergehende Themen, wie zum Beispiel die Integration von Websites in das Content Management System, werden hier nicht behandelt.

Bei weitergehenden Fragen zu CONTENIDO empfehlen wir Ihnen zudem den Besuch des Portals http://contenido.org. Insbesondere im CONTENIDO Forum unter http://forum.contenido.org wurden und werden eine Fülle von Fragen behandelt.

### Eine große Bitte an alle Leser

Falls Sie Verbesserungsvorschläge zu den Texten oder Fragen haben, die in diesem Handbuch nicht beantwortet werden, senden Sie bitte eine E-Mail an info@contenido.org. Nur so kann die Qualität dieses Handbuchs kontinuierlich verbessert werden.

Und nun viel Spaß bei der Lektüre! Ihr Team der four for business AG

# Der Start mit CONTENIDO

### Login

| CONTENIDO Backend | Login:<br>Passwort: |   | Sprache        | German (Germany) | - |
|-------------------|---------------------|---|----------------|------------------|---|
|                   |                     | L | Neues Passwort | ?                |   |

Um sich im Content Management System CONTENIDO anzumelden, benötigen Sie folgende Angaben:

- einen Link zu Ihrer mit CONTENIDO realisierten Website: http://www.xyz.de (ggf. mit dem Zusatz /cms)
- einen Link zum CMS CONTENIDO: http://www.xyz.de/contenido/ oder contenido.xyz.de/
- Benutzerdaten für die Anmeldung in CONTENIDO, bestehend aus Login (Benutzernamen) und Passwort

Vor dem Login haben Sie die Möglichkeit zwischen Deutsch und Englisch als Benutzersprache für das CONTENIDO Backend auszuwählen. Falls Sie Ihr Passwort vergessen haben, können Sie nach Eingabe Ihres Benutzernamens ein neues Passwort anfordern.

### **CONTENIDO Startseite**

| Mandant: CONTENIDO Demo (1) 🛃 Benutzer: Sys | temadministrator deutsch (1) 💠 🚭 🚺 🕐             |
|---------------------------------------------|--------------------------------------------------|
| Content Style Extras Statistiken Administ   | ration                                           |
| Übersicht Wiedervorlage Einstellungen       |                                                  |
|                                             |                                                  |
|                                             |                                                  |
|                                             |                                                  |
| Willkommen, Systemadministrator.            |                                                  |
|                                             | Letzte Anmeldung: 2014-01-31 08:25:11            |
| CONTENIDO Demo (1)                          | Update Information:                              |
|                                             | Die Update-Benachrichtigung ist deaktiviert! Für |
| My CONTENIDO:                               | aktuelle Update-Nachrichten, bitte aktivieren.   |
| Wiedervorlage: 0 Aufgaben offen             | Update-Nachrichten aktivieren (empfohlen)        |
| Einstellungen                               |                                                  |
|                                             | CONTENIDO RSS:                                   |
| Momentan 1 Benutzer online:                 | RSS-Nachrichten sind deaktiviert                 |
| Systematimistrator                          | RSS-Nachrichten aktivieren (empfohlen)           |
| 19 Kontakt Systemadministrator / -en:       |                                                  |
| Systemadministrator                         |                                                  |
|                                             |                                                  |

Ihre Möglichkeiten in der obersten Navigationszeile:

- Mandant: Unter Mandant wird Ihnen der aktuell ausgewählte Mandant angezeigt. Über den Klick auf das Stift Icon Aben Sie die Möglichkeit zwischen den verschiedenen Mandanten zu wechseln. Falls Ihre CONTENIDO Installation nur über einen Mandanten verfügt, haben Sie hier keine Auswahlmöglichkeit. Nach Klick auf den Namen des Mandanten wird in einem separaten Browserfenster der jeweilige Mandant im Frontend angezeigt.
- Benutzer: Hier wird der Name, bzw. Benutzername des aktuell angemeldeten Benutzers angezeigt.
- Sprache des Mandanten: Aktuell ausgewählte Sprache des Mandanten. Durch Auswahl einer Sprache in der Auswahlliste können Sie die Sprache wechseln, wenn Ihr Mandant über mehrere Sprachen verfügt.
- Se Mit Klick auf das MyCONTENIDO Icon gelangen Sie jederzeit zurück zur CONTENIDO Startseite.
- U Mit Klick auf das Info Icon gelangen Sie in den Informationsbereich mit Adresse, Danksagung und Lizenzbedingungen.
- O Mit Hifle des Logout Icons können Sie sich jederzeit von CONTENIDO abmelden.

Auf der CONTENIDO Startseite werden Ihnen folgende Informationen angezeigt:

- Verfügbare Mandanten: alle Mandanten, die Ihnen zur Bearbeitung zur Verfügung stehen. Falls Sie mehrere Mandanten bearbeiten können, steht Ihnen hier eine Auswahlliste zur Verfügung, damit Sie zwischen Mandanten wechseln können.
- My CONTENIDO: Wiedervorlagen, die Sie f
  ür Artikel erstellt haben, bzw. Aufgaben, die Ihnen von anderen Benutzern zugewiesen wurden. Und der Link zu Ihren Einstellungen, dort k
  önnen Sie insbesondere Ihr Passwort und Ihre E-Mail Adresse 
  ändern.
- Momentan X Benutzer online: Sehen Sie hier, welche andere Benutzer derzeit in CONTENIDO angemeldet sind.
- Namen und E-Mail Adresse Ihres Administrators, bzw. Systemadministrators
- Update Informationen: automatische Anzeige von CONTENIDO Updates. Im Standard ist diese Anzeige deaktiviert.
- CONTENIDO RSS: RSS Feed mit den neuesten CONTENIDO Nachrichten. Auch diese Anzeige ist im Standard deaktiviert.

# Content

Im Bereich Content dreht sich alles um die Erstellung und Pflege von Inhalten. Content setzt sich in CONTENIDO aus fünf verschiedenen Bereichen zusammen:

- Artikel (Seiten)
- Kategorien
- Dateiverwaltung
- Übersetzung
- Linkchecker

Zentraler Arbeitsbereich für den Redakteur ist der Bereich Artikel. Hier werden insbesondere neue Artikel erstellt und bestehende Inhalte bearbeitet.

Im Bereich Kategorie werden u.a. die Navigationsstrukturen Ihrer Website erstellt, d.h. neue Menüpunkte angelegt, umbenannt, verschoben sowie on- und offline gestellt.

Die Dateiverwaltung ist der zentrale Arbeitsbereich für den Upload und die Verwaltung aller Medien, wie Bilder, Videos und Textdokumente.

Mit Hilfe des Bereichs Übersetzung können Elemente einer Website, die nicht Bestandteil von Artikeln, wie zum Beispiel Buttons oder Bezeichnungen in Formularen, übersetzt werden.

Im Bereich Linkchecker können Sie interne und externe Links auf ihre Gültigkeit automatisiert prüfen lassen.

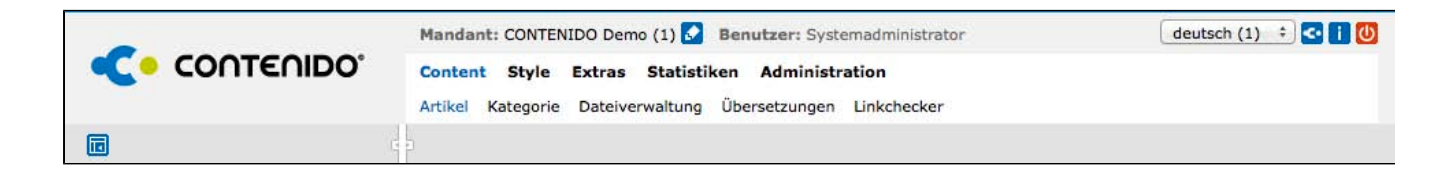

## Artikel

Content - Artikel ist die Hauptarbeitsfläche in CONTENIDO für Redakteure. Nach Auswahl des Menüpunkts wird auf der linken Seite der Kategoriebaum aufgebaut. Bei Auswahl eines Strukturpunktes erscheinen auf der rechten Seite die zu diesem Punkt dazugehörigen Artikel mit den wichtigsten Informationen.

Oberhalb der Kategoriebäume werden die Artikelsuche, Kategorie bearbeiten, die Artikelsynchronisation und eine Legende der verwendeten Symbole angeboten.

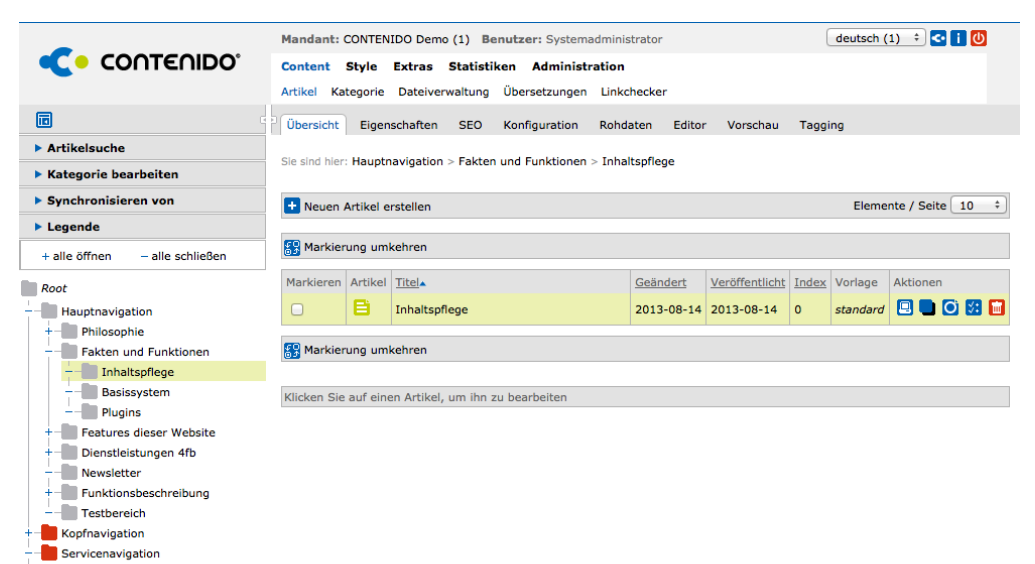

### **Die Artikelsuche**

Systemseiten

Mit Klick auf "Artikelsuche" öffnen sich die Eingabefelder zur Suche nach Artikeln. Sie haben die Mögllichkeit nach folgenden Werten zu suchen:

- Titel / Inhalt des Artikels
- Artikel-Id (idart = interne ID des Artikels)
- Datum (Erstell-, Änderungs- und Veröffentlichungsdatum des Artikels)
- Autor aus Liste der in CONTENIDO angemeldeten Redakteure

| • Artikelsu       | che              |    |
|-------------------|------------------|----|
| Titel /<br>Inhalt |                  |    |
| Artikel-Id        |                  |    |
| Datum             | Ignorieren       | \$ |
| Autor             |                  | \$ |
| Gespeicher        | te Suchen:       |    |
| Zuletzt t         | earbeitete Artik | el |
| Lost and          | found            |    |
| Kategorie         | e bearbeiten     |    |
|                   |                  |    |
| Synchron          | isieren von      |    |

Nach Ausführen der Suche werden die Suchergebnisse in Form einer Artikelliste auf der rechten Seite angezeigt:

| Artikelsu  | che                | _       |                                                                                  |            |                |       |                     |          |
|------------|--------------------|---------|----------------------------------------------------------------------------------|------------|----------------|-------|---------------------|----------|
| Titel /    | Inet               | Suche   | rgebnisse                                                                        |            |                |       |                     |          |
| Inhalt     |                    | Artikel | Titel                                                                            | Geändert-  | Veröffentlicht | Index | Vorlage             | Aktioner |
| Artikel-Id |                    | 8       | Hauptnavigation-> Features dieser Website-> Content-> Biog<br>Blog Testartikel 1 | 2013-12-11 | 2013-12-11     | 0     | standard_user_forum | S 🕻      |
| Datum      | Ignorieren ‡       | 8       | Hauptnavigation-> Features dieser Website-> Content-> Blog<br>Blog Testartikel 2 | 2013-12-11 | 2013-12-11     | 0     | standard_user_forum | 🖾 🗅 🕻    |
| Autor      | - +                | 8       | Hauptnavigation-> Features dieser Website-> Content-> Teaser<br>Teaser           | 2013-12-11 | 2013-12-11     | 0     | standard_teaser     | 🗵 🕒 🕻    |
|            | Suche              | 8       | Hauptnavigation-> Features dieser Website-> Content-> Blog<br>Blog Testartikel 3 | 2013-12-11 | 2013-12-11     | 0     | standard_user_forum | SI 🖬 🚺   |
| Sespeicher | te Suchen:         | 8       | Kopfnavigation-> Kontakt<br>Kontakt                                              | 2013-12-11 | 2013-12-11     | 0     | content_contact     |          |
| Zuletzt b  | earbeitete Artikel |         |                                                                                  |            |                |       | h t                 |          |
| Meine Ar   | tikel              | Suche   | speichern                                                                        |            |                |       |                     |          |

Um die Suche dauerhaft zu speichern, können Sie am Ende der Ergebnisliste durch Eingabe eines Namens die Suche dauerhaft speichern. Die gespeicherte Suche kann dann auf der linken Seite jederzeit wieder aufgerufen werden. Zusätzlich zu den gespeicherten Suchen stehen Ihnen im Standard die folgenden Artikellisten zur Verfügung:

- Zuletzt bearbeitete Artikel (Artikel, welche zuletzt durch den angemeldeten Benutzer bearbeitet wurden)
- Meine Artikel (Artikel, welche durch den angemeldeten Benutzer erstellt wurden)
- Lost and Found (Artikel, welche sich im System befinden, aber keiner Kategorie zugeordnet sind)
- Workflow (alle Artikel, welche über das Workflow Plugin dem angemeldeten Bearbeiter zur Bearbeitung zugewiesen sind.)

#### Kategorie bearbeiten

| Artikelsuche     |             |
|------------------|-------------|
| • Kategorie bea  | rbeiten     |
| Vorlage:         |             |
| standard         | ÷ 🔸         |
| Kategorie ko     | nfigurieren |
| 🔲 Online / Offli | ine         |
| 🚡 Schützen / F   | reigeben    |
| Synchronisier    | en von      |
| Legende          |             |

Nach Auswahl einer Kategorie im linken Navigationsbaum können 4 Aktionen durchgeführt werden:

- Vorlage ändern: Die Kategorie erhält eine neue Standardvorlage, die f
  ür alle Artikel der gew
  ählten Kategorie verwendet wird, sofern
  der Artikel nicht eine eigene Vorlage erh
  ält.
- Kategorie konfigurieren: Für die gewählte Vorlage können alle Module eingesehen werden, die in der Vorlage verwendet werden. In Abhängigkeit der Implementierung können Sie hier auch Konfigurationswerte für die Vorlage bestimmen.
- Online / Offline Stellen der Kategorie: Durch eine Offline Schaltung der Kategorie sind auch alle Artikel der Kategorie nicht mehr über den Navigationspunkt erreichbar.
- Schützen / Freigeben: Dadurch kann der Zugang zu einer Kategorie mit einem Login verbunden werden.

Nähere Informationen zu der Verwaltung von Kategorien finden Sie im Punkt Kategorie.

### Synchronisieren von Inhalten

Die CONTENIDO Sprachsynchronisierung ist für den Bearbeiter nur relevant, wenn der Mandant, welcher bearbeitet wird, über mehr als eine Sprache verfügt. Die Synchronisierung dient zum Kopieren von Kategorien und Artikel von einer Quell- zu einer Zielsprache mit einer direkten Verknüpfung über eine interne ID. Dies dient dazu, dass beim Sprachwechsel im Frontend der Besucher beim aufgerufenen Artikel verbleibt.

Um die Synchronisierung anzuwenden, wechseln Sie bitte zunächst in die Zielsprache, in welche die Inhalte kopiert werden sollen. Dies erfolgt im Headerbereich des CONTENIDO Backends:

# Eigenschaften

Wenn Sie einen neuen Artikel erstellen möchten, müssen Sie zuerst die Artikeleigenschaften ausfüllen. Diese können Sie für bestehende Artikel auch nach der Artikelerstellung durch die Auswahl des Reiters "Eigenschaften" nachträglich bearbeiten. In den Artikeleigenschaften können folgende Angaben gemacht werden:

| Name                   | Beschreibung                                                                                                    |  |  |
|------------------------|----------------------------------------------------------------------------------------------------|--|--|
| Titel                  | Der interne Titel des Artikels, wie er auch in der Artikelliste angezeigt wird. Diese<br>Bezeichnung ist für die Darstellung im Frontend nicht relevant.                                                                                                    |  |  |
| Alias                  | Wichtig für sprechende URLs. Wenn dieser nicht ausgefüllt wird, wird der Titel um Leer- und Sonderzeichen bereinigt und übernommen.                                                                                                    |  |  |
| Artikollink            | Hier können Sie sich die direkte Webadresse des Artikels anzeigen lassen. Nach<br>Online-Schaltung des Artikels können Sie diesen unter der angegebenen<br>Adresse direkt aufrufen bzw. darauf verlinken. Folgende Auswahlmöglichkeiten<br>stehen zur Verfügung und können anschließend über den Button "Öffnen" in<br>einem neuen Tab geöffnet werden:                                                 |  |  |
| Artikellink            | <ul> <li>Nur Artikel (Link mit idart)</li> <li>Artikel mit Kategorie (Link mit idart und idcat)</li> <li>Artikel mit Kategorie und Sprache (Link mit idart, idcat und lang)</li> <li>Artikel mit Sprache (Link mit lang)</li> </ul>                                                                                                    |  |  |
| Artikelspezifikation   | alls Artikelspezifikationen definiert wurden, kann der Artikel neben der<br>ierarchischen Zuordnung zu Kategorien auch dieser zweiten Gruppe bzw.<br>truktur zugeordnet werden. Die Artikelspezifikationen werden vom<br>dministrator festgelegt.                                                                                                    |  |  |
| idart                  | nterne Artikel-Id: Eindeutige Artikelnummer, die sprachübergreifend ist.<br>Ermöglicht dem Nutzer, mit Hilfe des Anhangs "idart=Artikelnummer" an die<br>Frontend-URL direkt auf den Artikel mit der entsprechenden Artikelnummer zu<br>verweisen.                                                                                                    |  |  |
| idcatart               | Interne Id der Zuordnungstabelle von Artikeln zu Kategorien. Wurde früher ebenfalls zur Verlinkung des Artikels im Frontend benutzt.                                                                                                    |  |  |
| Erstelldatum           | Datum und Uhrzeit der Erstellung des Artikels.                                                                                                    |  |  |
| erstellt von           | Name des Benutzers, der den Artikel erstellt hat.                                                                                                    |  |  |
| Änderungdatum          | Datum und Uhrzeit der letzten Änderung.                                                                                                    |  |  |
| verändert von          | Name des Benutzers, der den Artikel zuletzt geändert hat.                                                                                                    |  |  |
| Veröffentlichungsdatum | Datum und Uhrzeit der Veröffentlichung.                                                                                                    |  |  |
| veröffentlicht von     | Name des Benutzers, der den Artikel veröffentlicht hat.                                                                                                    |  |  |
| Weiterleitung          | <ul> <li>Wenn Sie die Checkbox "Weiterleitung" anklicken und daneben eine URL<br/>eintragen, wird von diesem Artikel direkt auf die angegebene Adresse verlinkt.<br/>Dies ist natürlich auch mit internen Adressen möglich.<br/>Hierbei wird zwischen folgenden Optionen unterschieden:</li> <li>temporär (Redirect HTTP-Statuscode: 307)</li> <li>permanent (Redirect HTTP-Statuscode: 301)</li> </ul> |  |  |

| Zeitsteuerung    | Für jeden Artikel außer dem Startartikel können Sie die Zeitsteuerung aktivieren,<br>die dafür sorgt, dass ein Artikel nur in einem bestimmten Zeitraum online/für die<br>Besucher Ihrer Website sichtbar ist. Hierzu müssen Sie den Start- und<br>Endzeitpunkt definieren. Sie können weiterhin angeben, ob der Artikel nach dem<br>Erreichen des Endzeitpunktes automatisch in eine andere Kategorie (bspw. in<br>ein Archiv) verschoben werden und nach dem Verschieben weiterhin online sein<br>soll oder nicht.                                                                                                    |
|------------------|----------------------------------------------------------------------------------------------------|
| Online           | Damit definieren Sie, ob der Artikel online oder offline ist, d. h. sichtbar oder<br>unsichtbar. Wenn ein Artikel offline ist, so wird dieser nicht öffentlich auf Ihrer<br>Website angezeigt. Bitte beachten Sie, dass Drittmodule ggfls. keine<br>Überprüfung dieser Einstellung vornehmen und daher den Artikel (z. B. in<br>Artikellistenmodulen) trotzdem anzeigen.                                                                                                    |
| Startartikel     | Hier definieren Sie, ob der aktuelle Artikel der Startartikel Ihrer Kategorie sein soll. Wird die Kategorie ohne weitere Artikel-Informationen aufgerufen, so wird der Startartikel der Kategorie angezeigt.                                                                                                    |
| Suchbar          | Für jeden Artikel kann definiert werden, ob er über die Suche gefunden werden<br>kann oder nicht. Bitte beachten Sie, dass Drittmodule ggfls. keine Überprüfung<br>dieser Einstellung vornehmen und daher den Artikel trotzdem zu den<br>Suchergebnissen zählen können.                                                                                                    |
|                  | Achtung: Nicht zu verwecheln mit der Indizierung bei Google. Beachten Sie hierzu: <u>SEO</u>                                                                                                    |
| Sortierschlüssel | An dieser Stelle können Sie eine Zahl eingeben, um bspw. in einer Artikelliste<br>die verschiedenen Artikel nach eigenen Anforderungen zu sortieren: Der erste<br>Artikel erhält die Nummer "1", der zweite die "2" usw.                                                                                                    |
| Synchronisierung | Icon<br>Diese Funktion ist erst ab der Version 4.9.4 von CONTENIDO verfügbar.<br>Dieses Menü wird angezeigt, wenn mehrere Sprachen für den ausgewählten<br>Mandanten verfügbar sind und bietet die Möglichkeit, den Artikel in mehrere<br>andere Sprachen zu synchronisieren oder online bzw. offline zu stellen, wenn die<br>Kategorie des abgelegten Artikels bereits in den Zielsprachen existiert.<br>Jede Sprache kann einzeln ausgewählt werden. Wählen Sie eine Sprache aus,<br>wird der Artikel automatisch synchronisiert. Sie können für jede Sprache<br>auswählen, ob der Artikel online oder offline geschaltet werden soll.<br>Unter "Für Ausgewählte" können Sie einerseits für alle ausgewählten Sprachen<br>den Artikel online/offline schalten. Andererseits ermöglicht ein Mausklick auf das<br>linke Icon, Ihren Artikel automatisch in alle verfügbaren Sprachen zu<br>synchronisieren. |
| Kategorie        | In dem Feld Kategorie können Sie auswählen, in welcher Kategorie der Artikel<br>im Internetauftritt erscheinen soll. CONTENIDO setzt automatisch die Kategorie<br>ein, in der Sie im Menü "Artikelübersicht" die Funktion "Neuen Artikel erstellen"<br>bzw. "Artikel bearbeiten" ausgewählt haben. Sie müssen hier also nur dann<br>etwas ändern, wenn Sie den Artikel einem anderen Navigationspunkt zuordnen<br>möchten. Mit dieser Funktion können Sie auch Artikel von einer Kategorie in eine<br>andere verschieben, indem Sie einfach die gewünschte Zielkategorie anklicken<br>und den Artikel speichern.<br>Artikel, die bereits synchronisiert - also in andere Sprachen verfügbar gemacht -                                                                                                    |

|                 | wurden, können aus technischen Gründen über diese Auswahlbox nicht verschoben werden.                                                                                                    |
|-----------------|----------------------------------------------------------------------------------------------------|
| Zusammenfassung | Hier können Sie eine kurze Zusammenfassung der Seite eintragen. Diese<br>Zusammenfassung ist für die Suche nach Seiten und die Anzeige von so<br>genannten Teasern (Kurzdarstellung von Seiten auf Übersichtsseiten, z. B.<br>News-/Artikelliste) im Internet relevant (abhängig von Implementierung). |

| Titel                  | Einfach benutzen                                                                                                    |     |              |              |              |
|------------------------|----------------------------------------------------------------------------------------------------|-----|--------------|--------------|--------------|
| Alias                  | Einfach-benutzen                                                                                                    |     |              |              |              |
| Artikellink            | Eintrag wählen, um einen Link anzuzeigen 💌                                                                                                    |     |              |              |              |
| Artikelspezifikation   | Keine Artikelspezifikation gefunde                                                                                                    | en  |              |              |              |
| idart                  | 66                                                                                                    | idc | atart        | 97           |              |
| Erstelldatum           | 2014-02-13 09:15:23                                                                                                    | ers | tellt von    | Systemad     | Iministrator |
| Änderungsdatum         | 2014-05-08 15:01:55                                                                                                    | ver | ändert von   | Systema      | Iministrator |
| Veröffentlichungsdatum | noch nicht veröffentlich 🎹 veröffentlicht von Systemadministr                                                                                                    |     |              | Iministrator |              |
| Weiterleitung          | http://                                                                                                    |     |              |              | Temporär 👻   |
| Zeitsteuerung          | Zeitsteuerung aktivieren                                                                                                    |     |              |              |              |
| Online                 |                                                                                                    | Sta | irtartikel   |              |              |
| Suchbar                |                                                                                                    |     |              |              |              |
| Sortierschlüssel       | 0                                                                                                    |     |              |              |              |
| Kategorie              | Hauptnavigation<br>Philosophie<br>Einfach benutzen<br>Einfach grenzenlos<br>Einfach einfach<br>Fakten und Funktionen<br>Inhaltspflege<br>Basissystem<br>Plugins<br>Features dieser Website<br>Navigation<br>Content<br>Teaser<br>Bildergalerie | * H | Für Ausgewäl | hlte:        |              |
| Zusammenfassung        |                                                                                                    |     |              |              |              |

## Artikellog

Das Artikellog zeigt die Bearbeitungen des Artikels. Hierbei werden folgende Elemente aufgeführt:

- Sprache
- Benutzer (Benutzername)
- Datum
- Aktion (Welche Aktion wurde am Artikel ausgeführt?)

Das Artikellog ist nicht in der Lage nachzuvollziehen, welcher Inhalt geändert wurde, sondern nur, dass es Änderungen am Artikel selbst gegeben hat.

Der Artikellog ist ein Auszug der für den aktuellen Artikel relevanten Einträge aus dem <u>Action Log</u>, das auch für Administratoren verfügbar ist.

#### Artikellog

| Sprache | Benutzer | Datum               | Aktion                             |
|---------|----------|---------------------|------------------------------------|
| deutsch | sysadmin | 2014-01-31 09:49:48 | Bearbeite die Artikeleigenschaften |

# SEO

Auf dem Reiter "SEO" können Sie Einstellungen vornehmen, die für die Suchmaschinenoptimierung Ihrer Website wichitg ist. Hierzu sind die Konfigurationen für Artikel individuell zu setzen.

Eingaben in diesem Bereich überschreiben von CONTENIDO selbst generierte Informationen zum aktuellen Artikel.

| Bezeichnung       |                                                                                                    | Beschreibung                                                                                                    |  |  |
|-------------------|----------------------------------------------------------------------------------------------------|----------------------------------------------------------------------------------------------------|--|--|
| Link              | Hier steht bei n<br>AMR der SEO-<br>die URL direkt                                                                                                    | icht aktiviertem <u>AMR</u> -Plugin der front_content-Link, bei aktiviertem optimierte Link des aktuellen Artikels. Über Klick auf den Pfeil kann geöffnet werden.                                                                                                    |  |  |
| Seitentitel       | Der Seitentitel<br>zwischen 50 bi                                                                                                    | wird im Title-Tag des Browser anzeigt. Die Länge des Title-Tags sollte s 70 Zeichen betragen.                                                                                                    |  |  |
| Alias             | Der Alias kann<br>werden.                                                                                                    | zur suchmaschinenfreundlichen Darstellung der Links eingesetzt                                                                                                    |  |  |
| Beschreibung      | Eine kurze Bes<br>angezeigt wird.<br>Zeichen sein.                                                                                                    | Eine kurze Beschreibung des Artikels, die u. U. in Suchmaschinen-Ergebnissen<br>angezeigt wird. Die Länge des Beschreibungstexts sollte nicht länger als 165<br>Zeichen sein.                                                                                                    |  |  |
| Schlüsselwörter   | Schlüsselwörte<br>"contenido, cm                                                                                                    | r können komma-separiert zur Verschlagwortung (Beispiel:<br>s, internet") des aktuellen Artikels genutzt werden.                                                                                                    |  |  |
| Copyright         | Signalisiert das                                                                                                    | Urheberrecht des Contents.                                                                                                    |  |  |
| Autor             | Die Autorensch<br>Suchmaschine                                                                                                    | Die Autorenschaft dient zur Signalisierung für soziale Netzwerke und Suchmaschinen.                                                                                                    |  |  |
| Datum             | Das Änderungsdatum des Artikels.                                                                                                    |                                                                                                    |  |  |
| Expires           | Das Haltbarkeitsdatum eines Contents wird durch Expires ausgedrückt.                                                                                                    |                                                                                                    |  |  |
| Revisit after     | Mit diesem Tag wird angegeben, in welchem Intervall neuer Content erstellt wird.                                                                                                    |                                                                                                    |  |  |
|                   | Der Robot-Tag<br>Links des Artik<br>Optionen nicht<br>Positivvariante<br><meta name="&lt;/td"/> <td><pre>gibt an, ob ein Content vom Crawler indiziert werden soll und/oder die<br/>el vom Crawler weiterverfolgt werden sollen. Wenn die folgenden<br/>gesetzt werden, wird zumindest bei "noindex" und "nofollow" die<br/>im Quelltext ausgegeben:<br/>"robots" content="index, follow" /&gt;</pre></td> | <pre>gibt an, ob ein Content vom Crawler indiziert werden soll und/oder die<br/>el vom Crawler weiterverfolgt werden sollen. Wenn die folgenden<br/>gesetzt werden, wird zumindest bei "noindex" und "nofollow" die<br/>im Quelltext ausgegeben:<br/>"robots" content="index, follow" /&gt;</pre> |  |  |
|                   | Wert                                                                                                    | Beschreibung                                                                                                    |  |  |
|                   | noindex                                                                                                    | Die Suchmaschine soll die Seite nicht mit in den Suchindex aufnehmen                                                                                                    |  |  |
| Robots            | nofollow                                                                                                    | Die Suchmaschine soll die Seite zwar in den Index aufnehmen, allerdings den Links auf der Seite nicht folgen.                                                                                                    |  |  |
|                   | nosnippet                                                                                                    | In den Suchergebnissen wird zu jedem Artikel eine Vorschau<br>angezeigt. "nosnippet" verhindert, dass in normalen<br>Suchergebnissen eine Vorschau auf den Text angezeigt wird.                                                                                                    |  |  |
|                   | noimageindex                                                                                                    | Dieser Eintrag verhindert, dass zu dem Bild Ihre Seite nicht als verweisende Seite angezeigt wird.                                                                                                    |  |  |
|                   | noarchive                                                                                                    | Verhindert, dass die im Cache angezeigten Links Ihrer Seite angezeigt werden.                                                                                                    |  |  |
| Sitemap-Priorität | Skala zur Bewe<br>Höherwertige S                                                                                                    | ertung einer Webseite: Hier wird die Prioriät des Content bewertet.<br>Geiten sollten einen Wert nahe 1 haben. Dieser Wert kann in die XML-                                                                                                    |  |  |

|                                           | Sitemap für Google übernommen werden.                                                                                                    |
|-------------------------------------------|----------------------------------------------------------------------------------------------------|
| Sitemap-<br>Aktualisierungs-<br>Intervall | Angabe, in welchem Abstand der Content aktualisiert wird. Dieser Parameter kann in die XML-Sitemap für Google übernommen werden.                                     |
| Short URL                                 | <i>Nur verfügbar bei aktiviertem <u>URL Shortener</u>-Plugin:</i> Angabe der Short URL (Weiterleitungsadresse in kurzer Form), die pro Artikel vergeben werden kann. |

| SEO-Administration                |                                                                                                    |   |
|-----------------------------------|----------------------------------------------------------------------------------------------------|---|
| Link                              | /implementierung.html                                                                                     | • |
| Seitentitel                       |                                                                                                    |   |
| Alias                             | Implementierung                                                                                           |   |
| Beschreibung                      |                                                                                                    | J |
| Schlüsselwörter                   |                                                                                                    | i |
| Copyright                         |                                                                                                    |   |
| Autor                             |                                                                                                    | 1 |
| Datum                             |                                                                                                    |   |
| Expires                           |                                                                                                    |   |
| Revisit after                     |                                                                                                    | i |
| Robots                            | <ul> <li>noindex</li> <li>nofollow</li> <li>nosnippet</li> <li>noimageindex</li> <li>noarchive</li> </ul> |   |
| Sitemap-Priorität                 | 0.5                                                                                                    |   |
| Sitemap Aktualisierungs-Intervall | ÷ 1                                                                                                    |   |
| Short URL                         |                                                                                                    |   |
| Benutzerdefinierte Meta Tags      |                                                                                                    |   |
| +                                 |                                                                                                    | ) |

## **Benutzerdefinierte Meta-Tags**

Unter "Benutzerdefinierte Meta-Tags" hat der Benutzer die Möglichkeit, eigene Meta-Tags zu erstellen und diese dem HTML-Code des Artikels hinzuzufügen. Hierzu klickt der Benutzer auf das "+"-Icon. Es öffnet sich ein Formular, in dem Sie alle Werte ausfülllen sollten. Zum Speichern Ihrer Eingaben klicken Sie bitte auf den grünen Haken. Nachdem Sie das benutzerdefinierte Meta-Tag angelegt haben, müssen Sie im zweiten Schritt noch den Wert eingeben.

lcon

Wir empfehlen diese Funktion nur dann zu verwenden, wenn Sie im SEO-Segment ein Experte sind und wissen, was Sie mit den Eingaben in den entsprechenden Feldern bewirken.

| Benutzerdefinierte Meta T | ags    |          |
|---------------------------|--------|----------|
| Neuer Meta-Tag            |        |          |
| Meta Typ                  |        |          |
| Eingabetyp                | text + |          |
| Maximale Länge            | 255    |          |
| Feldname                  | name   |          |
| <b>=</b>                  |        | <b>S</b> |

## **HTML-Ansicht**

In der HTML-Ansicht wird dem Benutzer eine Übersicht angeboten, der den HTML-Code bei der Frontend-Dartellung des aktuellen Artikels anzeigt. Klicken Sie hierzu auf das Lupen-Icon vor "HTML-Ansicht". Diese Anjsicht zeigt zusätzlich zu den manuell eingegebenen Werten im Bereich "SEO" die automatisch von CONTENIDO ermittelten Daten an, sofern sie nicht durch eigene Werte überschrieben wurden.

| TTML-Ansicht                                                                                                    |
|----------------------------------------------------------------------------------------------------|
| <meta content="Systemadministrator" name="author"/>                                                                                                    |
| <meta content="2014-01-31 11:00:13" name="date"/>                                                                                                    |
| <meta content="Einfach benutzen" name="description"/>                                                                                                    |
| <meta content="contenido, insite-editing-funktionalität, verwaltungsbereich, inhalte, onlinediensten,&lt;/td&gt;&lt;/tr&gt;&lt;tr&gt;&lt;td&gt;konzipiert, kenntnisse, umfassende, bearbeiten, erstellen, verwalten, benutzer, website, pflegen, einfach" name="keywords"/> |
| <meta content="index, follow" name="robots"/>                                                                                                    |

# Konfiguration

Um einem Artikel eine eigene Vorlage zuzuweisen, wählen Sie bitte den Menüpunkt "Konfigurieren" und die jeweils gewünschte Vorlage aus:

Sle sind hier: Hauptnavigation > Dienstleistungen 4fb > Implementierung > Implementierung

#### Artikelvorlage konfigurieren

| Vorlage | kein \$                  | ) |
|---------|--------------------------|---|
|         | kein                     | ľ |
|         | blog                     | I |
|         | content_contact          | I |
|         | content_download_list    | I |
|         | content_link_list        | I |
|         | content_login            | I |
|         | content_sitemap_html     | I |
|         | facebook_channel         | I |
|         | footer_config            | I |
|         | google_sitemap           | I |
|         | newsletter_subscription  | I |
|         | picture_gallery          | I |
|         | rss_creator              | I |
|         | search_results           | I |
|         | standard                 | I |
|         | standard_social_facebook | I |
|         | standard_social_google   | I |
|         | standard_social_twitter  | I |
|         | standard_social_xing     | I |
|         | standard_teaser          | l |

Nach der Vorlagenauswahl werden Ihnen die Vorlagen-Eigenschaften bzw. die enthaltenen Module angezeigt (mehr zu den Vorlagen finden Sie in diesem Artikel: Vorlagen).

#### Artikelvorlage konfigurieren

| Vorlage                 | search_results ‡          |
|-------------------------|---------------------------|
| Beschreibung            |                           |
| Modul in Container 10:  | head_title                |
| Modul in Container 90:  | navigation_breadcrumb     |
| Modul in Container 100: | navigation_main           |
| Modul in Container 110: | content_header_first      |
| Modul in Container 120: | content_header_second     |
| Modul in Container 160: | content_search_results    |
| Modul in Container 205: | layout_logo               |
| Modul in Container 210: | navigation_bottom         |
| Modul in Container 211: | navigation_lang_changer   |
| Modul in Container 212: | navigation_top            |
| Modul in Container 213: | navigation_searchform_top |
| Modul in Container 220: | navigation_social_media   |
| Modul in Container 230: | content_copyright_notice  |
| Modul in Container 310: | script_tracker_google     |
| Modul in Container 320: | script_tracker_piwik      |
| Modul in Container 999: | script_cookie_directive   |
|                         | 🛛 🔜                       |

Orientieren Sie sich bei der Konfiguration einer Kategorie an den Vorlagen, die Sie für bereits die meisten Artikel in der Kategorie benötigt haben. Wenn Sie beispielsweise eine Seitenliste mit vielen untergeordneten gleichen Seiten erstellen, dann sollten Sie die Vorlage der untergeordneten Seiten für die Kategorie verwenden und die Startseite gesondert konfigurieren. Die (vielen) untergeordneten Seiten übernehmen dann automatisch die Vorlage der Kategorie, ohne dass Sie dies jeweils manuell für jeden Artikel festlegen müssen.

Beispiel für die Konfiguration einer beispielhaften Kategorie "Pressemitteilungen":

- Startartikel (bestehend aus einer Überschrift und dem Einleitungstext) wird mit der Vorlage "Newsliste" konfiguriert und listet automatisch alle Pressemitteilungen in einer Kategorie (Realisierung in einem Modul).
- Presseartikel 1 (alle Presseartikel werden mit der Vorlage "Detailansicht Presse" konfiguriert)
- Presseartikel 2
- Presseartikel 3

In diesem Fall empfiehlt es sich, die Konfiguration der Kategorie mit der Vorlage "Detailansicht Presse", weil die meisten Artikel in dieser Kategorie diese Vorlage benötigen. Jeder neue Presseartikel in dieser Kategorie übernimmt damit automatisch die Vorlage. Der Startartikel wird gesondert über die Artikelliste konfiguriert.

# Editor

-

Wählen Sie aus der Liste der Artikel einen Eintrag zum Bearbeiten aus, indem Sie auf den Namen des Artikels klicken oder alternativ die Zeile mit einem Mausklick selektieren und dann im Seitenreiter "Editor" auswählen.

| + Neuen   | Artikel e | rstellen                |            |                           |       | Eleme    | nte / Seite 10 |
|-----------|-----------|-------------------------|------------|---------------------------|-------|----------|----------------|
| 🚼 Markie  | rung um   | kehren                  |            |                           |       |          |                |
| Markieren | Artikel   | Titel                   | Geändert   | Veröffentlicht            | Index | Vorlage  | Aktionen       |
|           | B         | Implementierung         | 2014-01-31 | 2013-12-11                | 0     | standard |                |
|           | 8         | Implementierung (Kopie) | 2014-01-31 | noch nicht veröffentlicht | 0     | standard |                |
| 0         | 8         | Implementierung (Kopie) | 2014-01-31 | noch nicht veröffentlicht | o     | standard |                |

Sie sehen unter diesem Menüpunkt Ihren Artikel, wie er (später) im Frontend aussehen wird. Sie können die Inhalte im Layout direkt bearbeiten, indem Sie mit Ihrer Maus auf den Text klicken (Insite-Editing). Bestätigen Sie bitte jede Änderung der Inhalte mit einem Mausklick auf den Speichern-Button (grünes Häkchen).

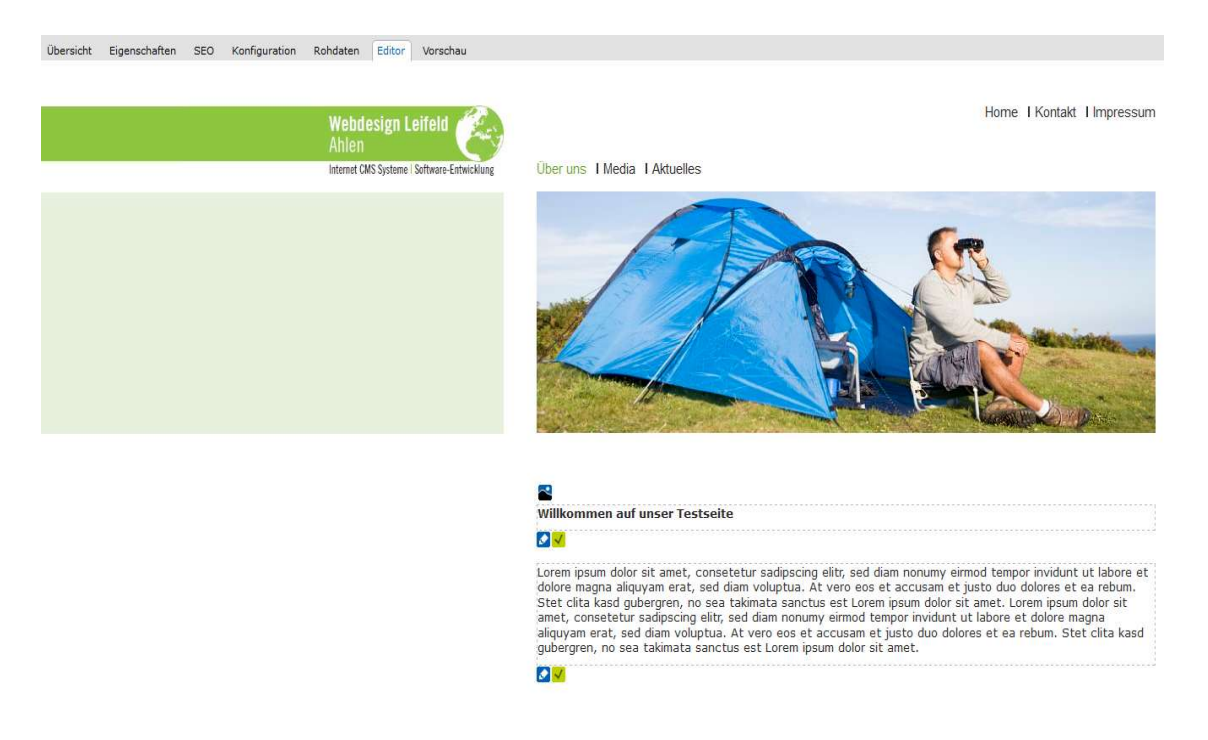

Durch einen Klick auf das Icon classical gelangen Sie zum integrierten <u>WYSIWYG-Editor TinyMCE</u>, der Ihnen zusätzliche Funktionalitäten zur Verfügung stellt.

# WYSIWYG-Editor

Das CMS CONTENIDO beinhaltet den WYSIWYG-Editor TinyMCE, eine Open Source Software, die in das System integriert wurde, um den Redakteuren die Textverarbeitung zu erleichtern. Der Editor bietet grundlegende Funktionen an, wie beispielsweise Einstellungen zu Schriftart und -größe, Kopieren, Ausschneiden und Einfügen von Texten.

| Übersicht               | Eigenschaften                              | SEO                        | Konfiguration                         | Rohdaten                           | Editor                    | Vorschau                   |          |           |            |             |                |               |         |
|-------------------------|--------------------------------------------|----------------------------|---------------------------------------|------------------------------------|---------------------------|----------------------------|----------|-----------|------------|-------------|----------------|---------------|---------|
| 1. Text /               | HTML:                                      |                            |                                       |                                    |                           |                            |          |           |            |             |                |               |         |
| ¥ 20 0<br>              | 1. (2) (2) (2) (2) (2) (2) (2) (2) (2) (2) | 治1つ(<br>三 <del>注</del> 1日  | B / U<br>≂ (≆   ≝ ≡                   | A¥ ×, ×'<br>≡ ≡ 2                  |                           | 💷   🔞<br>🍠   uns.          |          |           |            |             |                |               |         |
|                         | 0 13° 4.#                                  | 120.00                     | 7.13913311                            | Absatz                             | • Format                  | - 10                       |          |           |            |             |                |               |         |
| Ob Intern<br>Herausfor  | et, Extranet, Intran<br>derungen und wir u | ets oder di<br>unterbreite | e Entwicklung vo<br>n Ihnen dazu gerr | n Plugins - Sie<br>ne individuelle | erhalten di<br>Lösungsvor | in zu Ihnen pa<br>schläge. | essenden | Onlineauf | tritt mit  | einem Esp   | rit, der Sie u | nd Ihre Kunde | in beg  |
| Selt mehr<br>das richti | als 13 Jahren impi<br>ge interface für die | ementierer<br>Botschaft i  | wir CONTENIDO<br>an ihre Kunden.      | und optimien                       | en es entlan              | g der Bedürfni             | sse unse | rer Kunde | en. Wir ei | ntwickeln : | Schnittsteller | und Konnekto  | oren, i |

Neben der Bearbeitung von Texten werden unter anderen folgenden Funktionalitäten zur Verfügung gestellt:

- Link einfügen
- Bild einfügen
- Tabelle einfügen
- Text aus Word einfügen
- HTML-Modus

### Link einfügen

Um einen Link einzufügen oder zu bearbeiten, markieren Sie bitte das gewünschte Wort, den gewünschten Satz oder das gewünschte Bild im Text und wählen Sie das Icon "Link einfügen/bearbeiten"

නෙ

aus. Daraufhin erscheint ein Dialogfeld, in dem Sie nun Einstellungen vornehmen können.

Über das Icon "Durchsuchen" haben Sie die Möglichkeit, neben externen Verweisen auch interne Verknüpfungen vorzunehmen. In dem sich öffnenden Fenster (bitte beachten: in ihrem Browser müssen dazu Popups aktiviert/erlaubt sein) können Sie den gewünschten Artikel auswählen und über Anklicken die Verlinkung zu diesem übernehmen.

Sollten Sie ein Popup-Fenster benutzen wollen, so markieren Sie bitte die entsprechende Option und geben Sie die zugehörige URL an. Zusätzlich haben Sie die Möglichkeit, Name, Größe, Position sowie weitere Attribute des Popups zu definieren.

| Adresse    |                                |  |
|------------|--------------------------------|--|
| Fenster    | Im selben Fenster/Frame öffnen |  |
| CSS-Klasse | - unbestimmt -                 |  |
|            |                                |  |
|            |                                |  |
|            |                                |  |
|            |                                |  |
|            |                                |  |

### Bild einfügen

Um ein Bild einzufügen oder zu bearbeiten, wählen Sie bitte das Icon "Bild einfügen/bearbeiten" 🚟 aus.

Es erscheint ein Dialogfeld, mit dessen Hilfe Bilder hinzugefügt oder bearbeitet werden können. Sie benötigen dafür die URL des Bildes, die entweder direkt eingegeben oder über das Icon "Durchsuchen" ermittelt werden kann. Bei letzterem öffnet sich ein Fenster (Popups dürfen nicht deaktiviert sein), über das Sie auf die Ordner der <u>Dateiverwaltung</u> zugreifen können. Um nun das gewünschte Bild einzufügen, klicken Sie bitte auf den Dateinamen. Zudem stehen weitere Angaben wie Beschreibung, Titel und Größe des Bildes, Rahmen und Ausrichtung zur Verfügung.

Die Auswahl von "Alternatives Bild" bietet zusätzlich die Möglichkeit einer Änderung des Bildes bei Mouseover (wenn der Nutzer mit der Maus über das Bild fährt). Das Vorschaufenster zeigt jeweils das einzufügende Bild in einer Miniaturansicht an.

| Allanmein | Auscohan                                           | Envoitort                         |            |
|-----------|----------------------------------------------------|-----------------------------------|------------|
| Ailgemein | Aussellen                                          | Liwellert                         |            |
| Aligemen  | 1                                                  |                                   | 2000       |
| Adresse   | http://                                            | playground04.headoffice.4fb.de/co | nfinal/cm: |
| Beschreib | ung                                                |                                   |            |
| Titel     |                                                    |                                   |            |
| Vorschau  | L                                                  |                                   |            |
|           | 12                                                 |                                   |            |
|           | Contraction and and and and and and and and and an |                                   |            |
|           |                                                    | ΟΤΕΟΙΟΟ                           |            |
| C         | o co                                               | οπερισο                           |            |
| C         | • co                                               | οπειιρο                           |            |
| C         | • co                                               | οπειιρο                           |            |
|           | • co                                               | οπειιρο                           |            |
|           | • co                                               | οπεοιρο                           |            |
|           | o co                                               | οπεοιρο                           |            |
|           | o co                                               | οπεοιρο                           |            |
|           | • CC                                               | OTENIDO                           |            |
|           | e co                                               | OTENIDO°                          |            |
|           | e co                                               | OTENIDO°                          |            |

### Tabelle einfügen

Zum Einfügen oder Bearbeiten einer Tabelle, wählen Sie bitte das Icon "Neue Tabelle einfügen / Tabelle bearbeiten" aus und nehmen Sie im Dialogfeld folgende Angaben vor:

- gewünschte Anzahl der Spalten
- gewünschte Anzahl der Zeilen
- Innen- & Außenabstand
- Ausrichtung
- Rahmendicke
- Breite & Höhe

| Abstand innerhalb           | ₩                | Zellen        | 2 |
|-----------------------------|------------------|---------------|---|
| der Zellen                  |                  | Zellenabstand |   |
| Ausrichtung                 | - unbestimmt - 💌 | Rahmen        | 0 |
| Breite                      |                  | Höhe          |   |
| CSS-Klasse                  | - unbestimmt -   | •             |   |
| Beschriftung der<br>Tabelle |                  |               |   |

Nach dem Auswählen der Tabelle können Sie über die Icons "Neue Tabelle einfügen / Tabelle bearbeiten", "Reiheneigenschaften" bzw. "Zelleneigenschaften" nachträglich Änderungen an Ihrer Tabelle vornehmen.

| 1. Text / HTML)                                                                                                    |
|----------------------------------------------------------------------------------------------------|
| X 23 25 28 28 A 25 1 1 1 1 2 2 44 × x <sup>2</sup> 1 2 0 1 2 1 0<br>                                                                                                    |
| Db Internet, Extranet, Intranets oder die Entwicklung von Plugina - Sie erhalten den zu Thren passenden Dnimeauftritt mit einem Exprit, der Sie und Erre Kunden begestem wird. Sprechen Sie mit un<br>über Ehre Herausforderungen und wir unterbreiten Ehren dazu geme Individuelle Lösungsvorschlöge. |
| Seit mehr als 13 Jahren implementieren wir CONTENIDO und optimieren es entlang der Bedürfnisse unserer Kunden. Wir entwickeln Schrittstellen und Konnektoren, beraten beim Aufbau und der Umsetzung und schaffen das richtige Interface für die Botschaft an ihre Kunden.                              |
| Stellen Sie uns auf die Probe und lassen Sie sich überzeugen.                                                                                                    |
| four for business AS<br>49 59 80 10 82-0   info@4fb.de   www.4fb.de<br>0 0 0<br>0 0                                                                                                    |
| D D 0                                                                                                    |

### Text aus Word einfügen

Neben dem herkömmlichen "Einfügen" bietet die Funktion "Einfügen von Word" die Möglichkeit, Texte direkt aus dem Textverarbeitungsprogramm Word zu kopieren. Wählen Sie dazu bitte das entsprechende

Icon us. Über das Dialogfenster **Zugriff erlauben** können Sie Ihren Text aus Word einfügen.

### **HTML-Modus**

Um in den HTML-Modus zu wechseln, wählen Sie bitte das Icon "HTML-Modus" aus. Ihnen wird nun der HTML-Code Ihres Textes angezeigt, in dem Sie direkt Änderungen vornehmen werden können.

lcon

Nur für Anwender, die Erfahrungen mit HTML-Quelltexten haben und wissen, was die Änderungen bewirken können!

| HIML-Quelicode bearbeit                                                                                                    | iton E X                                                                                                    |
|----------------------------------------------------------------------------------------------------|----------------------------------------------------------------------------------------------------|
| HTML-Quellcode bearbeiten                                                                                                    | Automatischer Zeilenumbruch                                                                                                    |
| kdiv>                                                                                                    |                                                                                                    |
| <div></div>                                                                                                    |                                                                                                    |
| <div></div>                                                                                                    |                                                                                                    |
| Internet, Extranet, Intranets oder die Entwicklu<br>zu Ihnen passenden Onlineauftritt mit einem Esprit, de<br>wird. Sprechen Sie mit uns über Ihre Herausforder<br>dazu gerne individuelle Lösungsvorschläge. Seit mehr als 13 Jahren implementieren wir CONTENIE | ang von Plugins - Sie erhalten den<br>er Sie und Ihre Kunden begeistern<br>rungen und wir unterbreiten Ihnen<br>/p><br>20 und optimieren es entlang der |
| Becaumijrinisse unserer kunden. Wir entwickeln Schnit<br>beim Aufbau und der Umsetzung und schaffen das richtig<br>an ihre Kunden.                                                                                                    | ge Interface für die Botschaft                                                                                                    |
| Stellen Sie uns auf die Probe und lassen Sie sich 6                                                                                                    | uuml;berzeugen.                                                                                                    |
| four for business AG<br>49 69 80 10 82-0   info@                                                                                                    | 4fb.de   www.4fb.de                                                                                                    |
|                                                                                                    |                                                                                                    |
|                                                                                                    |                                                                                                    |
| &n                                                                                                    | nbsp;                                                                                                    |
| &n                                                                                                    | ubsp;                                                                                                    |
|                                                                                                    |                                                                                                    |
|                                                                                                    |                                                                                                    |
|                                                                                                    |                                                                                                    |
| <+d> +d                                                                                                    |                                                                                                    |

| Content   | Style Extras  | Statistiken Administ | ration          |          | deutsch (1)<br>english (2) |  |
|-----------|---------------|----------------------|-----------------|----------|----------------------------|--|
| Übersicht | Eigenschaften | SEO Konfiguration    | Rohdaten Editor | Vorschau | Tagging                    |  |

Wechseln Sie dann wieder zur Artikelbearbeitung unter Content - Artikel und wählen dann im Bereich "Synchronisieren von" aus, aus welcher Sprache die Inhalte synchronisiert werden sollen. Nach Bestätigung werden dann im Kategoriebaum die Kategorien angezeigt, die in der Zielsprache noch nicht vorhanden sind. Diese erkennen Sie leicht anhand des blauen Synchronisations Icons vor dem Kategorienamen.

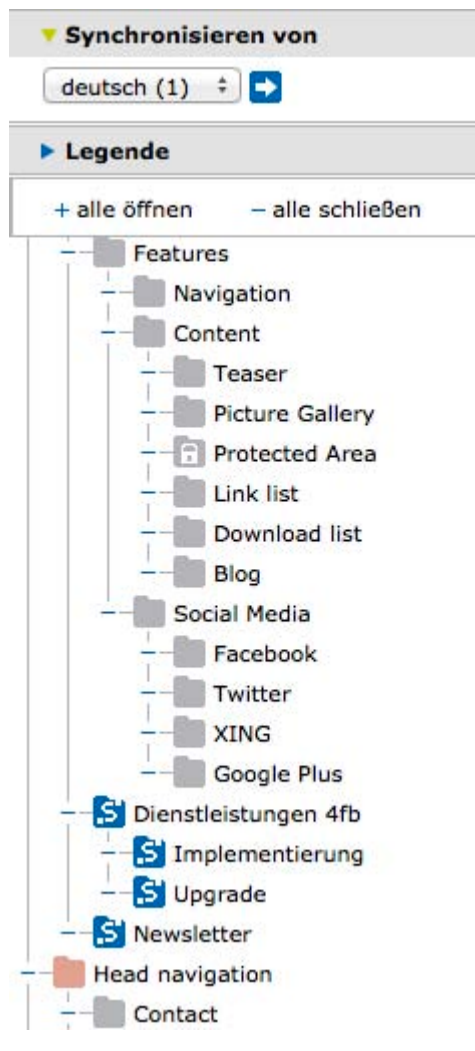

Anschließend erscheint in der Dialogbox "Synchronisieren von" unterhalb der ausgewählten Sprache, von welcher synchronisiert wurde. Hier stehen folgende Optionen zur Auswahl:

- In aktuelle Sprache kopieren (Es wird nur die aktuell ausgewählte Kategorie kopiert)
- Unterkategorien mit kopieren (Es wird die aktuell ausgewählte Kategorie mit allen Unterkategorien kopiert)

| deutsch (1) | ÷ 🗗                    |
|-------------|------------------------|
| In die akt  | uelle Sprache kopieren |
| _           |                        |

Nach Auswahl der Funktion werden die entsprechenden Kategorien in die Zielsprache kopiert.

#### Synchronisieren von Artikeln

Nach dem Kopieren der Kategorie können nun die Artikel in der Kategorie synchronisiert, d.h. kopiert werden. Noch nicht synchronisierte Artikel werden blau hinterlegt. Durch Ausführen der Aktion "Artikel in die aktuelle Sprache kopieren" in der rechten Aktionsspalte der Artikelliste wird der gewünschte Artikel in die Zielsprache übernommen.

| Übersicht     | Eigen                 | schaften                 | SEO      | Konfiguration                        | Rohdaten | Editor | Vorschau | Tagging |            |                |       |            |          |
|---------------|-----------------------|--------------------------|----------|--------------------------------------|----------|--------|----------|---------|------------|----------------|-------|------------|----------|
| Sie sind hier | : Main N<br>(ategorie | avigation :<br>hat keine | > Dienst | leistungen 4fb<br>urierten Startarti | kel.     |        |          |         |            |                |       |            |          |
| + Neuen       | Artikel e             | rstellen                 |          |                                      |          |        |          |         |            |                | Elen  | nente / Se | ite 10 ‡ |
| S Markier     | ung um                | kehren                   |          |                                      |          |        |          |         |            |                |       |            | 6        |
| Markieren     | Artikel               | Titel                    |          |                                      |          |        |          |         | Geändert   | Veröffentlicht | Index | Vorlage    | Aktionen |
|               | B                     | Dienstleis               | tungen   | 4fb                                  |          |        |          |         | 2013-12-11 | 2013-12-11     | 0     | standard   | 12 S 🖬   |
| S Markier     | ung um                | kehren                   |          |                                      |          |        |          |         |            |                |       |            |          |
| Klicken Sie   | auf eine              | en Artikel,              | um ihn : | zu bearbeiten                        |          |        |          |         |            |                |       |            |          |

Falls Sie mehrere Artikel in die Zielsprache übernehmen wollen, markieren Sie einfach die gewünschten Artikel und und wählen dann das Synchronisieren Icon, das sich oberhalb oder unterhalb der Artikelliste befindet.

Sle sind hier: Main Navigation > Dienstleistungen 4fb > Implementierung

| t Neuen A | Artikel e | rstellen                                     |            |                           | Eler  | nente / Se | ite 10 ‡ |
|-----------|-----------|----------------------------------------------|------------|---------------------------|-------|------------|----------|
|           | ung um    | kehren Anwenden für ausgewählte Artikel: 🔀   |            |                           |       |            |          |
| Markieren | Artikel   | Titel                                        | Geändert   | Veröffentlicht            | Index | Vorlage    | Aktionen |
| ø         | B         | Implementierung                              | 2013-12-11 | 2013-12-11                | 0     | standard   |          |
| Ø         | Đ         | Implementierung (Kopie)                      | 2014-01-31 | noch nicht veröffentlicht | 0     | standard   | 8 S 2    |
| 0         | Đ         | Implementierung (Kopie)                      | 2014-01-31 | noch nicht veröffentlicht | 0     | standard   |          |
| 🔍 Markien | una um    | xehren 🛛 Anwenden für ausgewählte Artikel: 🧲 |            | h                         |       |            | 1        |

### Legende

In der Legende werden die wichtigsten Symbole für Content - Artikel erläutert. Eine detaillierte Übersicht über alle in CONTENIDO verwendeten Symbole finden Sie in der Symbolübersicht.

| Legende                              |
|--------------------------------------|
| 📑 Startartikel                       |
| E Normaler Artikel                   |
| 🔁 Startartikel mit Weiterleitung     |
| E Weiterleitung                      |
| 🕒 Aktiver Artikel mit Zeitsteuerung  |
| Inaktiver Artikel mit Zeitsteuerung  |
| Kategorie                            |
| Inaktive Kategorie                   |
| Inaktive Kategorie ohne aktiven      |
| Startartikel                         |
| Kategorie ohne aktiven Startartikel  |
| Geschützte Kategorie                 |
| Geschützte Kategorie ohne aktiven    |
| Startartikel                         |
| S Aktive synchronisierte Kategorie   |
| S Inaktive synchronisierte Kategorie |

### + alle öffnen / - alle schließen

Über die Funktionen "+alle öffnen" bzw. "- alle schließen" können Sie den kompletten Kategoriebaum öffnen bzw. schließen

| Artikelsuche       | 2                |
|--------------------|------------------|
| Kategorie be       | earbeiten        |
| Synchronisi        | eren von         |
| Legende            |                  |
| + alle öffnen      | - alle schließen |
| Root<br>Hauptnavig | ation            |
| Einf               | ach benutzen     |
| Einf               | ach grenzenlos   |

# Vorschau

Im Bereich Vorschau wird der für den aktuellen Artikel eingegebene Content im hinterlegten Layout des ausgewählten Mandanten dargestellt. In dieser Ansicht ist keine Bearbeitung möglich.

Die Vorschaufunktion können Sie ebenfalls benutzen, wenn der Artikel noch nicht online ist. Somit haben Sie die Möglichkeit, vor Publizierung die Inhalte des Artikels im fertigen Layout Ihrer Webseite zu betrachten.

| Übersicht | Eigenschaften                   | SEO Konfigu                                             | uration                  | Rohdaten      | Editor                               | Vorschau                                    | Tagging                                                                             |
|-----------|---------------------------------|---------------------------------------------------------|--------------------------|---------------|--------------------------------------|---------------------------------------------|-------------------------------------------------------------------------------------|
|           | ~                               | • co                                                    | ∩τ∈                      |               | O°                                   |                                             |                                                                                     |
|           | Sie sin                         | d hier: Dienst                                          | leistunge                | n 4fb - Imp   | lementie                             | rung                                        |                                                                                     |
|           | Philoso                         | phie                                                    |                          | ١             | Neil w                               | vir Nach                                    | haltigkeit seit ü                                                                   |
|           | Fakten                          | und Funktione                                           | n                        | s             | ind wir I                            | hr CONTE                                    | NIDO Implementierer.                                                                |
|           | Feature                         | es dieser Websi<br>eistungen 4fb<br>oplementierung      | te                       | C<br>C<br>H   | Db Intern<br>Onlineauft<br>Ierausfor | et, Extranet<br>tritt mit ein<br>derungen u | t, Intranets oder die Entv<br>em Esprit, der Sie und Ir<br>nd wir unterbreiten Ihne |
|           | U                               | pgrade<br>tter                                          |                          | s<br>         | Geit mehr<br>Kunden. V<br>schaffen d | als 13 Jahr<br>Vir entwicke<br>las richtige | en implementieren wir C<br>eln Schnittstellen und Ko<br>Interface für die Botscha   |
|           |                                 |                                                         |                          | S             | Stellen Sie                          | e uns auf di                                | e Probe und lassen Sie s                                                            |
|           |                                 |                                                         |                          | fi<br>4       | our for bi<br>19 69 80               | usiness AG<br>10 82-0   ir                  | nfo@4fb.de∣www.4fb.d€                                                               |
|           | Forum                           | FAO Dater                                               | nschutz                  | Impressu      | m                                    |                                             |                                                                                     |
|           | 1998-2<br>Alle Recl<br>zwei Por | 014 four for busing the vorbehalten. Witten the straft. | iness AG<br>/er Chili co | n carne nachr | nacht oder                           | fälscht oder r                              | nachgemachte oder gefälschte                                                        |

# Kategorie

### Was ist eine Kategorie?

Die Kategorie ist in Form einer Baumstruktur anzulegen und bildet über diese Struktur die Menüebenen. Sie haben hier keine Einschränkung auf die Baumtiefe, aber für den Besucher Ihrer Webseite sollten Sie die Navigation so schmal wie möglich halten. Vergeben Sie eindeutige Bezeichnungen für Ihre Kategorie, so dass der Besucher direkt erahnen kann was sich dahinter verbirgt.

Um Sie die Sturktur anzusehen, bzw. diese zu verändern oder eine neue anzulegen gehen Sie in CONTENIDO unter Content - Kategorie und wählen diesen Punkt aus.

|                              | Mandant: CONTEN                 | Mandant: CONTENIDO Demo (1) Benutzer: Systemadministrator deutsch (1) ÷ |             |       |                |            |   |   |   |  |          |      |    |   |  |
|------------------------------|---------------------------------|-------------------------------------------------------------------------|-------------|-------|----------------|------------|---|---|---|--|----------|------|----|---|--|
|                              | Content Style Artikel Kategorie | Extras Statistike<br>Dateiverwaltung                                    | en<br>Linko | Adm   | inistr<br>er A | atio<br>MR | n |   |   |  |          |      |    |   |  |
|                              | Übersicht                       |                                                                         |             |       |                |            |   |   |   |  |          |      |    |   |  |
| + Neue Kategorie erstellen – | Alle Kategorien schliessen      | + Alle Kategorien d                                                     | öffne       | n     |                |            |   |   |   |  |          |      |    |   |  |
| Kategorie                    | Alias                           | Vorlage                                                                 | Akt         | ionen |                |            |   |   |   |  | Work     | flow |    |   |  |
| + Hauptnavigation            | Hauptnavigation                 | Startseite mit RSS                                                      |             | 0     | 6              | D          | Ð | Ð |   |  | Ę.       | Kein | \$ | Ð |  |
| + Metanavigation             | Metanavigation                  | Standard                                                                |             |       | 6              | Ð          | Đ | Ð | ۰ |  | Ę        | Kein | ٤) |   |  |
| – Systemseiten               | Systemseiten                    | Standard                                                                |             |       | 6              |            | b | • |   |  | <b>B</b> | Kein | +  | Ð |  |
| Fehlerseite                  | Fehlerseite                     | Standard                                                                |             |       | Ъ              | 63         | Ð | + |   |  | a,       | Kein | +  | Ð |  |
| Suchergebnisse               | Suchergebnisse                  | Suchergebnis                                                            |             |       | Ъ              | (t)        |   | ŧ |   |  | [\$]     | Kein | \$ | • |  |
| HTML-Newsletter Templates    | HTML-Newsletter-Templates       | Standard                                                                |             |       | 6              | (t)        | Đ | - |   |  | [ā]      | Kein | \$ | - |  |
| HTML-Newsletter              | HTML-Newsletter                 | Standard                                                                |             |       | 6              |            | Đ | ŧ |   |  | Ę        | Kein | +  | - |  |
| XML Sitemap                  | XML-Sitemap                     | XML-Sitemap                                                             |             |       | Ъ              |            | Ð | • |   |  | [5]      | Kein | +  | • |  |

### Übersicht und Aktionen

In der Übersicht werden alle Kategorien allen Unterkategorien angezeigt. Dabei werden diese im Form eines Baumes eingerückt dargestellt.

Folgende Werte werden für die jeweilige Kategorie angezeigt:

### Kategorie (Name der Kategorie)

Der Name der Kategorie wird in der Navigation verwendet. Dieser wird ebenfalls in der Artikelübersicht angezeigt. Verwenden Sie eindeutige Namen, um den Besucher mit der Begrifflichkeit direkt zu zeigen was ihn erwartet. Kategorien mit einem Minus (-) vorangestellt sind ausgeklappt. Kategorien mit einem Plus (+) vorangestellt sind eingeklappt, d.h. die Unterkategorien sind nicht sichtbar, und können über den Klick auf das Plus ausgeklappt werden.

### Alias (Alias der Kategorie)

Der Alias ist der bereinigte Kategoriename. Dieser kann von direkt bei der Erstellung einer Kategorie angegeben werden. Wird dieser nicht angegeben, wird der Kategoriename um Umlaute und Leerzeichen bereint. Leerzeichen werden durch einen Bindestrich (-) ersetzt.

### Vorlage

Bei der Anlage einer Kategorie ist es sinnvoll der Kategorie eine Vorlage zuzuweisen. Hier sollte immer die Vorlage verwendet werden, welche bei der Artikelerstellung am meinsten verwendet wird.

### Aktionen

#### **Bearbeiten**

Die Bearbeitung einer bestehenden Kategorie kann über den Stift aufgenommen werden. Über die Bearbeitung kann der Name und der Alias einer Kategorie geändert werden. Ebenso Kann über "Kategorie konfigurieren" der jeweiligen Kategorie eine neue Vorlage zugeordnet werden. Zum Speichern der Änderung ist das grüne Häkchen zu klicken. Zum Abrechnen das rote x.

| Kategorie         |           | Alias           | Vorlage              | Aktio | nen |   |     |        |       |         |      | Work | flow    |  |
|-------------------|-----------|-----------------|----------------------|-------|-----|---|-----|--------|-------|---------|------|------|---------|--|
| - Hauptnavigation | ı         | Hauptnavigation | start_page           |       |     |   |     |        |       |         |      | 3    | Kein \$ |  |
| Kategoriename     | Hauptnavi | gation A        | lias Hauptnavigation |       |     |   | Kat | egorie | e kon | figurie | eren | ×    |         |  |
| – Philosophie     |           | Philosophie     | standard             |       |     | 6 |     | Ð      | •     |         | 111  | Ę.   | Kein \$ |  |

#### On- / Offline-Setzen der Kategorie

Die Aktivierung des On- / Offlinestatus wird mittels eines Klick auf das Icon durchgeführt.

#### Schützen einer Kategorie

Das Schützen / Nicht-Schützen einer Kategorie kann durch Klick auf das Icon durchgeführt werden. Geschütze Kategorien werden dem Benutzer nur nach einem erfolgreichem Login angezeigt.

#### Verschieben nach oben

Innerhalb einer Ebene können Kategorien in der Reihenfolge vertauscht werden. Hierzu gibt es die Aktionsbuttons "nach oben" und "nach unten". Die Aktionsbuttons sind ausgegraut und können nicht angewendet werden, wenn der Artikel der erste oder der letzte innerhalb einer Ebene ist.

Ebenso hat der Benutzer die Möglichkeit die Kategorien per Drag & Drop zu verschieben. Hierzu ist die gewünschte Kategorie mit der Maus anzuklicken und zu verschieben.

#### Verschieben nach unten

Innerhalb einer Ebene können Kategorien in der Reihenfolge vertauscht werden. Hierzu gibt es die Aktionsbuttons "nach oben" und "nach unten". Die Aktionsbuttons sind ausgegraut und können nicht angewendet werden, wenn der Artikel der erste oder der letzte innerhalb einer Ebene ist.

Ebenso hat der Benutzer die Möglichkeit die Kategorien per Drag & Drop zu verschieben. Hierzu ist die gewünschte Kategorie mit der Maus anzuklicken und zu verschieben.

#### Kategorie verschieben

Mit Klick auf den Button "Kategorie verschieben" hat der Benutzer die Möglichkeit Kategorien (auch mit Unterkategorien) in andere Kategorien zu verschieben. Die aktivierte Kategorie wird anstatt des Aktionsbuttons rot dargestellt. Der Benutzer kann jetzt auswählen in welche Kategorie die gewählte verschoben werden soll.

| Kategorie                           | Alias                    | Vorlage           | Aktio | onen |   |   |    |  | Work     | flow     |
|-------------------------------------|--------------------------|-------------------|-------|------|---|---|----|--|----------|----------|
| <ul> <li>Hauptnavigation</li> </ul> | Hauptnavigation          | start_page        |       |      | Ъ |   | ÷. |  | §.       | Kein 💠 🔁 |
| <ul> <li>Philosophie</li> </ul>     | Philosophie              | standard          |       |      | 6 |   | ÷  |  | 3        | Kein 💠 🔁 |
| Einfach benutzen                    | Einfach-benutzen         | standard          |       |      | 6 |   | ÷  |  | 3        | Kein 💠 🔁 |
| Einfach grenzenlos                  | Einfach-grenzenlos       | standard          |       |      | 6 | t | ÷. |  | 3        | Kein 💠 🔁 |
| Einfach einfach                     | Einfach-einfach          | standard          |       |      | 6 | t | ÷  |  | <b>Ş</b> | Kein 💠 🔁 |
| Einfach grenzenlos (Kopie)          | Einfach-grenzenlos-Kopie | standard          |       |      | 6 | t |    |  | <b>Ş</b> | Kein 💠 🔁 |
| + Fakten und Funktionen             | Fakten-und-Funktionen    | standard          |       |      | 6 | t | ÷. |  | 3        | Kein 💠 🔁 |
| + Features dieser Website           | Features-dieser-Website  | standard          |       |      | 6 | t | ÷  |  | <b>Ş</b> | Kein 💠 🔁 |
| + Dienstleistungen 4fb              | Dienstleistungen-4fb     | standard          |       |      | 6 | t | ÷  |  | <b>Ş</b> | Kein 💠 🔁 |
| Newsletter                          | Newsletter               | newsletter_subscr |       |      |   | t |    |  | Ş        | Kein 🗘 🍑 |

#### Kategorie duplizieren

Zum Duplizieren einer Kategorie ist das Symbol zu klicken. Das Duplikat wird auf der selben Ebene immer hinter die letzte bereits bestehende Kategorie eingefügt.

#### Löschen einer Kategorie

Zum Löschen einer Kategorie ist das Mülleimer-Symbol zu klicken. Dieses ist nur möglich, wenn die Kategorie keinen Artikel enthält. In diesem Falle wird das Symbol anstatt rot - grau dargestellt.

Für jede Kategorie kann ein gewünschter Workflow hinterlegt werden. Um den Workflow zu verwenden ist es notwendig, dass das Plugin Workflow installiert und konfiguriert ist.

Weitere Informationen sind unter Workflow (Plugin) zu finden.

### Menübar

Wir starten zuerst mit der Erläuterung der Menübar überhalb der Kategorien:

🛨 Neue Kategorie erstellen 🛛 – Alle Kategorien schliessen 🔹 + Alle Kategorien öffnen

Im oberen Bereich über der Sturktur befindeen sich auf der grauen Leiste folgende Aktionen, welche übergreifend auf alle Kategorien angewendet werden können:

- Neue Kategorie erstellen zum Anlegen einer neuen Kategorie
- Alle Kategorien schliessen zum Schliessen der angelegten Baumstruktur
- Alle Kateogiren öffnen zum Öffenen aller Elemente innerhalb der Baumstruktur

### Neue Kategorie erstellen

Mit dem Klick auf das + können Sie eine neue Kategorie erstellen. Es öffnet sich ein Fenster, in welchem Sie den Kategorienamen (Kategorie), sowie einen Alias (Alias) der Kategorie festlegen. Im Anschluß daran legen Sie die Position der Kategorie fest.

Folgende Optionen haben Sie für die jeweilige Kategorie:

- Online setzen
- Kategorie schützen
- Kategorie konfigurieren
- Kategorie ist ein Baum
- Position der Kategorie

| Kategorie |                 |       |   | Online setzen           |   |
|-----------|-----------------|-------|---|-------------------------|---|
| Alias     |                 |       | 6 | Kategorie schützen      |   |
|           |                 |       |   | Kategorie konfigurieren | 1 |
|           |                 |       |   | Kategorie ist ein Baum  |   |
| Po        | sition der Kate | gorie |   |                         |   |
|           | Bitte wählen    | ÷     |   |                         |   |
|           |                 |       |   |                         |   |

Zum Speichern klicken Sie auf das grüne Häkchen. Zum Abbrechen der Aktion wählen Sie das rote X. Bitte beachten Sie, dass beim Abbrechen des Dialogs die Werte nicht übernommen werden

# Dateiverwaltung

In dem Bereich Dateiverwaltung können Sie Bilder, PDFs- oder sonstige Dokumente auf den Webserver laden, um sie später in den Artikeln zu verwenden. Sie können dann z.B. Bilder in Ihren Text integrieren oder Dokumente zum Download anbieten. Alle Dateien, die Sie auf Ihrer Webseite integrieren möchten, müssen zuerst in der Dateiverwaltung abgelegt werden.

### Übersicht

Die Dateiverwaltung ist in zwei Teile aufgesplittet. Auf der linken Seite sehen Sie alle Unterverzeichnisse des Upload-Ordners auf dem Webserver und auf der rechten Seite werden die Inhalte des jeweiligen Unterordners dargestellt.

Das aktuelle Verzeichnis wird direkt über dem Eingabefeld links oben angezeigt. Falls Sie ein neues Verzeichnis anlegen wollen, wählen Sie bitte das Verzeichnis aus, unter dem Sie einen Ordner anlegen wollen. Geben Sie dann den Namen des neuen Verzeichnisses in das Eingabefeld ein und bestätigen Sie mit dem Pfeilsymbol Unterordner werden durch das +/- Zeichen angezeigt.

|                                        | Mandant: CONTENIDO Demo (1) 🛃                                      |
|----------------------------------------|--------------------------------------------------------------------|
|                                        | Content Style Extras Statisti<br>Artikel Kategorie Dateiverwaltung |
|                                        | Übersicht Dateien hochladen                                        |
| Suche nach:                            | Dateien pro Seite 100 🕈 💽                                          |
| Erstelle Verzeichnis in:<br>downloads/ | 😽 Markierung umkehren 📔 Marki                                      |
|                                        | Markieren Vorschau Dateiname / Be                                  |
| Upload     contenido_diagramme         | Contenido_cms                                                      |
| - downloads                            | Logo_4fb.png                                                       |
| - logos                                |                                                                    |
| - Islider                              | 🚱 Markierung umkehren  🔂 Marki                                     |
| Datenbank-Dateisystem                  | Dateien pro Seite 100 🗧 📑                                          |

Nach Auswahl eines Verzeichnisses auf der linken Seite werden Ihnen auf der rechten Seite alle Dateien angezeigt, die in diesem Verzeichnis vorhanden sind. Im Falle von Bildern wird Ihnen eine Vorschau angezeigt. Gehen Sie mit der Maus über das Mini-Bild wird Ihnen eine vergrößerte Vorschau als Layer in der Seite angezeigt. Neben einer Vorschau werden Ihnen Name, Größe und Typ der Datei anzeigt. Mit dem Mülleimer können Dateien gelöscht werden. Um mehrere Dateien zu löschen, markieren Sie bitte die Clickbox vor der Voransicht und betätigen dann den unteren Mülleimer. Durch Auswahl von können Sie die Datei mit einer Wiedervorlage verknüpfen.

Ganze Ordner des Verzeichnisses können nur dann gelöscht werden, wenn keine Inhalte mehr in dem Ordner vorhanden sind. Auch dies dient zur Sicherheit um nicht durch einen unbedachten Klick einen Ordner mit Inhalten zu löschen.

### **Upload von Dateien**

Um neue Dateien hochzuladen, wählen Sie bitte zuerst den Ordner in welchen die Dateien hochgeladen werden sollen und anschließend den Reiter Dateien hochladen.

Folgende Optionen stehen für den Upload bereit:

### Upload per Drag & Drop

Um die Dateien hochzuladen ist es ausreichend, wenn die Dateien auf das Feld "Dateien hier ablegen" per Drag & Drop gelegt werden. Der Upload beginnt automatisch, sobald der Benutzer die Maustaste löst.

### **Manueller Upload**

Beim manuellen Upload können Sie bis zu 10 Dateien gleichzeitig in das zuvor ausgewählte Verzeichnis hochladen. Über "Durchsuchen" können Sie eine lokale Datei auswählen. Nach Bestätigung des grün-weißen Hakens wird der Upload gestartet.

| Übersicht Dateien hochladen                                               |                  |                         |
|---------------------------------------------------------------------------|------------------|-------------------------|
| Es können nur Dateien bis zu einer Größe von 8.00 MiB hochgeladen werden. |                  |                         |
|                                                                           | Dat              | eien hier ablegen       |
| Dateien hochladen                                                         |                  |                         |
| Pfad:                                                                     | upload/downloads | :/                      |
| Dateien hochladen                                                         | Durchsuchen      | Keine Datei ausgewählt. |
|                                                                           | Durchsuchen      | Keine Datei ausgewählt. |
|                                                                           | Durchsuchen      | Keine Datei ausgewählt. |
|                                                                           | Durchsuchen      | Keine Datei ausgewählt. |
|                                                                           | Durchsuchen      | Keine Datei ausgewählt. |
|                                                                           | Durchsuchen      | Keine Datei ausgewählt. |
|                                                                           | Durchsuchen      | Keine Datei ausgewählt. |
|                                                                           | Durchsuchen      | Keine Datei ausgewählt. |
|                                                                           | Durchsuchen      | Keine Datei ausgewählt. |
|                                                                           | Durchsuchen      | Keine Datei ausgewählt. |
|                                                                           |                  | ✓                       |

A Beachten Sie, dass der Upload auf den Webserver oft begrenzt ist, also nur eine gewisse Dateigröße auf einmal hochgeladen werden. Ist dies der Fall, bricht der Upload zu nächst für den Redakteur aus unersichtlichen Grund ab. Wenden Sie sich in diesem Fall an Ihren zuständigen Betreuer des Webservers, wo Ihre Webseite liegt.

### Übersicht

Auf dem Reiter Übersicht werden alle im ausgewählten Order befindlichen Dateien angezeigt.

In der Auflistung stehen folgende Werte:

- Markieren
- Diese Option dient zum Markieren ein oder mehrerer Dateien, welche anschließend zum Beispiel gelöscht werden können. • Vorschau
- Ein Miniaturbild der Datei, falls die hochgeladene Datei eine Vorschau ermöglicht.
- Dateiname / Beschreibung Hier wird die Originalbezeichnung welche das Bild beim Upload hatte angezeigt. Nach dieser Inforamation kann auf- oder absteigend sortiert werden. Hierzu ist auf die Überschrift zu klicken
- Größe
  - Die Dateigröße
- Тур

.

- Der Typ der Datei
- Aktionen
  - Eigenschaften
  - Wiedervorlage

| Suche nach:                                                                                                    | Dateien p | ro Seite  | 0 = 1                             | Seite 1 + / 2 | Nächste S    | Seite       |
|----------------------------------------------------------------------------------------------------|-----------|-----------|-----------------------------------|---------------|--------------|-------------|
| Erstelle Verzeichnis in:<br>picture_gallery/                                                                                                    | R Mark    | ierung um | ehren 📴 Markierte Dateien löschen | Pfad: up      | load/picture | re_gallery  |
|                                                                                                    | Markieren | Vorschau  | Dateiname / Beschreibung          | Größe         | Тур          | Aktione     |
| Upload     contenido_diagramme                                                                                                    | Ð         | 1         | galerie_01.jpg                    | 89.3 KiB      | JPEG-Bild    | <b>13</b>   |
| downloads                                                                                                    | 6         |           | galerie_02.jpg                    | 91.7 KiB      | JPEG-Bild    | <b>3</b>    |
| - logos in the second second s |           |           | galerie_03.jpg                    | 84.7 KIB      | JPEG-Bild    | 53 <b>-</b> |
| teaser                                                                                                    | 0         |           | galerie_04.jpg                    | 93.6 КІВ      | JPEG-Bild    | <b>8</b>    |
| Datenbank-Dateisystem                                                                                                    | 0         | 0.        | galerie_05.jpg                    | 74.3 КІВ      | JPEG-Bild    | <b>3</b>    |
|                                                                                                    | 0         | 1         | galerie_06.jpg                    | 89.0 KIB      | JPEG-Bild    | <b>3</b>    |
|                                                                                                    | 0         | 3         | galerie_07.jpg                    | 68.1 KiB      | JPEG-Bild    | 82          |
|                                                                                                    | G         |           | galerie_08.jpg                    | 92.9 КІВ      | JPEG-Bild    | <b>3</b>    |
|                                                                                                    | 0         |           | galerie_10.jpg                    | 84.2 KiB      | JPEG-Bild    | <b>3</b>    |
|                                                                                                    | 6         |           | galerie_11.jpg                    | 70.5 КІВ      | JPEG-Bild    | <b>12</b>   |

### Dateieigenschaften

In den Dateieigenschaften können Sie für jede Datei Metadaten definieren, nach denen bspw. gesucht werden kann:

- Medienname (Name der Datei)
- Beschreibung (bspw. Text für Bildunterschrift)
- Schlüsselwörter (Schlagwörter für Suche)
- Interne Notiz (Interne Notizen)

Durch Auswahl von "Datei ersetzen" können Sie die bestehende Datei mit einer Datei bspw. von Ihrem lokalen PC ersetzen. So können Sie bestehende Dateien oder Bilder ersetzen, ohne dabei alle Verlinkungen innerhalb der Seite zu ändern.

| Dateiname galerie_01.jpg Prad picture_gallery/ Datei ersetzen Durchsuchen Keine Datei ausgewählt. Medienname Beschreibung Schlüsselwörter Interne Notiz Copyright Copyright Sorschau Autor sysadmin (2013-12-11 14:55:18)                                                                                                    | Bearbeiten      |                                     |
|----------------------------------------------------------------------------------------------------|-----------------|-------------------------------------|
| Pfad     picture_gallery/       Datei ersetzen     Durchsuchen, Keine Datei ausgewählt.       Medienname       Baschreibung       Schlüsselwörter       Interne Notiz       Copyright       Vorschau       Vorschau                                                                                                    | Dateiname       | galerie_01.jpg                      |
| Datei ersetzen Durchsuchen Keine Datei ausgewählt. Medienname Beschreibung Schlüsselwörter Interne Notiz Copyright Copyright Vorschau Vorschau Autor sysadmin (2013-12-11 14:55:18)                                                                                                    | Pfad            | picture_gallery/                    |
| Medienname Beschreibung Schlüsselwörter Interne Notiz Copyright Vorschau Vorschau Autor sysadmin (2013-12-11 14:55:18)                                                                                                    | Datei ersetzen  | Durchsuchen Keine Datei ausgewählt. |
| Beschreibung Gchlüsselwörter Copyright Copyright Corschau Vorschau Autor Sysadmin (2013-12-11 14:55:18)                                                                                                    | Medienname      |                                     |
| Schlüsselwörter Interne Notiz Copyright Vorschau Vorschau Sysadmin (2013-12-11 14:55:18)                                                                                                    | Beschreibung    |                                     |
| Interne Notiz Copyright Vorschau Vorschau Autor sysadmin (2013-12-11 14:55:18)                                                                                                    | Schlüsselwörter |                                     |
| Copyright Vorschau Vorschau                                                                                                    | Interne Notiz   |                                     |
| Vorschau<br>Warschau<br>Warsch | Copyright       |                                     |
| Autor sysadmin (2013-12-11 14:55:18)                                                                                                    | Vorschau        |                                     |
|                                                                                                    | Autor           | sysadmin (2013-12-11 14:55:18)      |

### Suche nach Dateien

Mit Hilfe der Suchfunktionalität können Sie nach Dateien in der Dateiverwaltung suchen. Geben Sie dazu den Suchbegriff, bspw. den Dokument-, bzw. Dateinamen oder die Kurzbeschreibung in das Suchfeld ein. In der Ausgabe werden folgende Werte angezeigt:

- Vorschau
- Dateiname / Beschreibung
- Pfad
- Größe
- Тур
- Relevanz

| Content Style Extras Statistiken Administration<br>Artikel Kategorie Dateiverwaltung Übersetzungen Lin |
|----------------------------------------------------------------------------------------------------|
| Artikel Kategorie Daterverwaltung Obersetzungen Eit                                                    |
| Übersicht Dateien hochladen                                                                            |
|                                                                                                    |
| Dateien pro Seite 100 ≑ 📑                                                                              |
| Vorschau         Dateiname / Beschreibung           Logo_4fb.png                                       |
| Logo_CONTENIDO.png                                                                                     |
| logo.png                                                                                               |
|                                                                                                    |
| Dateien pro Seite 100 +                                                                                |
|                                                                                                    |

# Statistiken

In den Statistiken von Contenido erhalten Sie eine Übersicht über die Zugriffe auf Ihre Website (Hits), sowie die eingegebenen Suchbegriffe (Suchbegriffe).

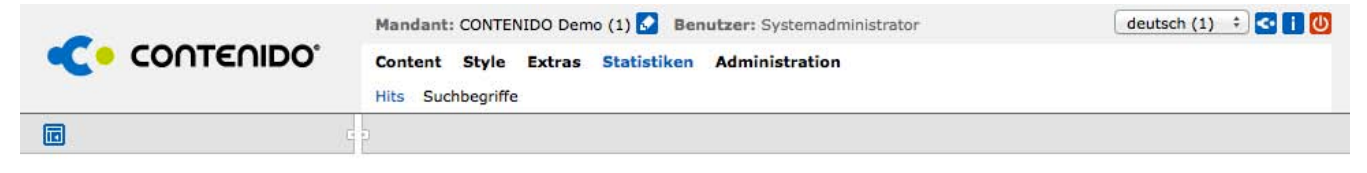

# Hits

Nach der Auswahl Statistik - Hits muss der Benutzer erstmal einen Zeitraum auswählen. Hierzu klickt er in der linken Navigation auf die gewünschte Einschränkung der Statistik.

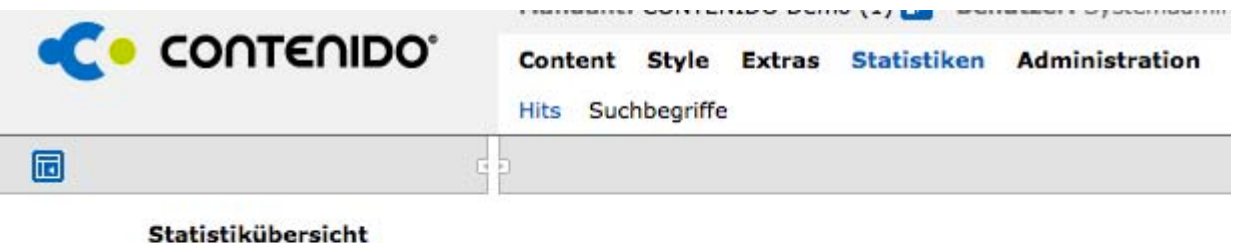

Aktuelle Statistik

Archivierte Statistiken

2014

Januar

2013

Dezember

Sie sehen die Zugriffe auf jeden einzelnen Artikel sowie auf die jeweilige Kategorie. Falls Ihre Website in mehreren Sprachen vorhanden ist, sehen Sie neben den Gesamtzugriffen auf alle Sprachen auch die Einzelstatistik für die jeweilige Sprache, die Sie in Contenido ausgewählt haben. In der linken Navigation finden Sie auch die archivierten Statistik-Informationen der letzten Monate.

Standardmäßig wird Ihnen immer die Top 10, also die zehn meist besuchten Artikel Ihrer Seite angezeigt. Über das DropDown in der rechten oberen Ecke können Sie eine andere Ansicht wählen. Über den Punkt "Alle" wird Ihnen die vollständige Auswertung angezeigt.

|                                                               | Content Style Extras Statistiken Administration Hits Suchbegriffe |      |
|---------------------------------------------------------------|-------------------------------------------------------------------|------|
| 6                                                             |                                                                   |      |
| Statistikübersicht<br>Aktuelle Statistik                      | Aktuell Top 10                                                    | [    |
|                                                               | Titel                                                             | Hits |
| Archivierte Statistiken<br>2014<br>Januar<br>2013<br>Dezember | Start (idart: 77)                                                 | 12   |
|                                                               | Einfach benutzen (idart: 66)                                      | 1    |
|                                                               | Impressum (idart: 7)                                              | 0    |
|                                                               | Fehlerseite (404) (idart: 21)                                     | Ō    |
|                                                               | Implementierung (Kopie) (idart: 88)                               | 0    |
|                                                               | Facebook Channel (idart: 87)                                      | 0    |
|                                                               | Datenschutz (idart: 8)                                            | 0    |
|                                                               | Suchergebnisse (idart: 20)                                        | 0    |
|                                                               | Implementierung (Kopie) (idart: 89)                               | 0    |
|                                                               | FAQ (idart: 9)                                                    | 0    |

# Symbolübersicht

Innerhalb dieses Bereiches werden die in CONTENIDO verwendeten Symbole erläutert.

| Symbol              | Aktion                                                        |
|---------------------|---------------------------------------------------------------|
| ✓                   | Bestätigen                                                    |
| ×                   | Abbrechen                                                     |
| •                   | Abschicken                                                    |
| <                   | Wechseln zu "My CONTENIDO" (Persönliche Einstellngen)         |
| 1                   | Information                                                   |
|                     | Information                                                   |
| U                   | Ausloggen                                                     |
| <b>=</b>            | Hinzufügen                                                    |
| Q                   | Suchen                                                        |
| 5                   | Aktualisieren / Synchronisieren                               |
|                     | Linke Menüleiste ausblenden                                   |
|                     | Drucken                                                       |
| E)                  | Aritkel ist Startartikel                                      |
| Ê                   | Aritkel ist kein Startartikel                                 |
| 8                   | Startartikel mit Weiterleitung                                |
| 8                   | Weiterleitung                                                 |
| <b>C</b>            | Aktiver Artikel mit Zeitsteuerung                             |
| 6                   | Inaktiver Artikel mit Zeitsteuerung                           |
|                     | Bearbeiten                                                    |
|                     | Element ist offline / online (Wechsel durch Klick)            |
| <b>(</b> )          | Element ist geschützt / frei zugänglich (Wechsel durch Klick) |
|                     | Aritkel duplizieren                                           |
| 3:                  | Wiedervorlage setzen                                          |
| S                   | Aktiv synchronisierter Artikel                                |
| 5                   | Inaktiv synchronisierter Artikel                              |
| <b>m</b> , <b>m</b> | Löschen / Löschen nicht verfügbar                             |
|                     | Kategorie konfigurieren / Eigenschaften Dateiverwaltung       |
| 🔁 <sub>/</sub> 🖬    | Kategorie schützen / Schutz entfernen                         |
|                     | Kategorie offline / offline setzen                            |
| , E                 | Kategorie online und ungeschützt / geschützt                  |
|                     |                                                               |

| <b>,</b> a                            | Kategorie offline und ungeschützt / geschützt             |
|---------------------------------------|-----------------------------------------------------------|
| 💼 , 🔂                                 | Kategorie online, fehlerhaft und ungeschützt / geschützt  |
| ) 💼 j 🙃                               | Kategorie offline, fehlerhaft und ungeschützt / geschützt |
| <b>.s</b> , <b>.</b> s                | Aktive / Inaktive synchronisierte Kategorie               |
| <b>•</b> , <b>•</b>                   | um einen Schritt nach oben verschieben / nicht möglich    |
| 🕒 , 🖪                                 | um einen Schritt nach unten verschieben / nicht möglich   |
| E) / E                                | verschieben / nicht möglich                               |
|                                       | Duplizieren                                               |
| в                                     | Verlinkung erstellen / bearbeiten                         |
| (語名)                                  | Downloadliste                                             |
| 🖂 , 🖂                                 | Newsletter erzeugen aktiv / inaktiv                       |
|                                       | Empfänger hinzufügen / entfernen, aktiv / inaktiv         |
|                                       | Empfänger- / Benutzergruppe hinzufügen aktiv / inaktiv    |
| <b>;</b>                              | Testnewsletter versenden aktiv / inaktiv                  |
| <b>N</b> / <b>N</b>                   | Versandjob erzeugen aktiv / inaktiv                       |
| <b>E</b>                              | Empfänger importieren                                     |
| 83                                    | Markierung umkehren / alle markieren                      |
|                                       | Pflichtfeld                                               |
| <b>1</b>                              | Benutzer                                                  |
| <b>a</b>                              | Gruppen                                                   |
| e e e e e e e e e e e e e e e e e e e | Plugin installieren                                       |

# Glossar

| Bezeichnung                 | Beschreibung                                                                                                    |
|-----------------------------|----------------------------------------------------------------------------------------------------|
| Content engl. Inhalt        | Content bezeichnet sämtliche Inhalte, die in einem Internetauftritt<br>dargestellt werden können. Das Spektrum an Content reicht von<br>einfachen Texten über Bilder bis hin zu bewegten Bildern. Bei<br>Contenido wird Ihr Content in einer MySQL-Datenbank abgelegt<br>und verwaltet.                                                                                                    |
| Insite Editing              | Mit Hilfe des Insite Editings in Contenido kann der Redakteur den<br>eingestellten Inhalt ändern und ergänzen. Diese Änderungen<br>werden direkt im Layout der Seite vorgenommen. Das Resultat der<br>Änderungen ist direkt sichtbar.                                                                                                    |
| Kategorie                   | Eine Kategorie ist ein Element in der Hierarchie der Website. Die<br>Kategorien ergeben insgesamt die Struktur der Website und somit<br>die Grundlage für die Navigationselemente. In einer Kategorie<br>können verschiedene Artikel abgelegt werden, welche die<br>eigentlichen Inhaltselemente in Contenido bilden.                                                                                                    |
| Layout                      | äußere Gestaltung von Dokumenten<br>Contenido trennt das Layout einer Seite von den Inhalten. Dadurch<br>kann der Inhalt für weitere Medien neben dem Internet verwendet<br>werden. Unter Contenido bestehen Layouts im Allgemeinen aus<br>HTML mit Platzhaltern für Container.                                                                                                    |
| Module                      | Bestandteile eines zusammengesetzten Systems oder Programms.<br>In Contenido werden in Modulen die Funktionalitäten auf einer<br>Website zusammengefasst. Zusammen mit dem Layout ergeben<br>die Module die Templates eines Internetauftritts.                                                                                                    |
| Metadaten                   | Metadaten sind Inhalte, die einen Artikel charakterisieren, aber auf<br>dem Internetauftritt nicht sichtbar sind. Dazu zählen Name des<br>Redakteurs, Zusammenfassung, Erstellungsdatum etc.                                                                                                    |
| Startartikel                | Ein Startartikel ist die erste Seite in einer Kategorie (Strukturpunkt),<br>die angezeigt wird. In Contenido muss jede Kategorie einen<br>Startartikel haben. Alle weiteren Seiten in einer Kategorie können<br>dann über eine Verlinkung angesprochen werden.                                                                                                    |
| Vorlagen (früher Templates) | engl. Schablone<br>Ein Template ist ein Gestaltungsrahmen, bzw. eine Vorlage, mit<br>der sowohl dynamische als auch statische Seiten eines<br>Internetauftritts generiert werden. Ein Template wird für eine<br>Anforderung des Internetauftritts (z.B. Darstellung einer<br>Pressemitteilung) definiert und kann dann im Content Management<br>System mehrfach verwendet werden. Unter Contenido sind<br>Templates das Bindeglied zwischen Layouts (HTML-Code mit<br>Platzhaltern) und den Modulen (Ausgabe von Inhalten). |
| WYSIWYGEditor               | Über den What You See Is What You Get -Editor in Contenido<br>können Ihre Mitarbeiter den eingestellten Text formatieren. Egal,<br>ob sie Textpassagen mit Fett- oder Kursivdruck hervorheben,<br>Absatzformate einstellen oder Aufzählungen integrieren möchten.<br>Das Ergebnis wird im Backend für den Redakteur so sichtbar, wie<br>die Site auch später auf der Website erscheinen wird                                                                                                    |